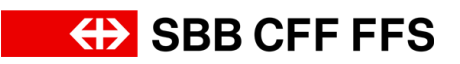

## Procedura corsi sulla sicurezza (R RTE 20100)

| <b>a</b> se | Fase di processo                                                                  | Ulteriori informazioni                                                                                                    |
|-------------|-----------------------------------------------------------------------------------|----------------------------------------------------------------------------------------------------|
|             | Verificare l'of-<br>ferta di corsi                                                | <ul> <li>Homepage Formazione FFS – Offerta di corsi         <ul> <li>Per il link diretto cliccare sul simbolo</li> </ul> </li> <li>Login portale LMS – Learning Management System         <ul> <li>E necessaria la registrazione</li> <li>Per il link diretto cliccare sul simbolo</li> </ul> </li> </ul>                                                                                                |
|             | Registrazione<br>nel portale LMS<br>– Learning<br>Management<br>System            | <ul> <li>Homepage Formazione FFS - Registrazione         <ul> <li>Per il link diretto cliccare sul simbolo</li> </ul> </li> <li>A) Formulario: registrazione imprese private         <ul> <li>Per il link diretto cliccare sul simbolo</li> </ul> </li> <li>B) FFS Profili utenti per la registrazione dei partecipanti         <ul> <li>Per il link diretto cliccare sul simbolo</li> </ul> </li> </ul> |
|             | Iscrizione al corso<br>presso Forma-<br>zione FFS                                 | <ul> <li>Iscrizione autonoma al Learning Management System         <ul> <li>Per il link diretto cliccare sul simbolo</li> </ul> </li> <li>Per eventuali domande: Amministrazione e supporto alla clientela bad1.bildung@sbb.ch / 051 220 27 16</li> </ul>                                                                                                    |
|             | Ottenere l'idoneità<br>medica                                                     | <ul> <li>Ottenimento idoneità medica</li> <li>Per il link diretto cliccare sul simbolo</li> <li>Se già presente =&gt; proseguire dal passaggio successivo</li> </ul>                                                                                                    |
|             | Invio: risultato della deci-<br>sione sull'idoneità e requi-<br>siti per il corso | <ul> <li>Inviare la decisione sull'idoneità e altri requisiti per il corso (come da<br/>conferma di iscrizione LMS) entro e non oltre 14 giorni prima dell'inizio<br/>del corso a <u>bad1.bildung@sbb.ch</u></li> </ul>                                                                                                    |
|             | Svolgere il corso (forma-<br>zione in presenza/e-<br>Learning)                    | <ul> <li>Il partecipante partecipa al corso/e-Learning e completa la forma-<br/>zione/l'esame &gt; Al termine del corso riceve il documento «permesso<br/>provvisorio per l'attività» e può essere impiegato fin da subito nella<br/>zona dei binari.</li> </ul>                                                                                                    |
|             | Ricevere il certifi-<br>cato R RTE 20100                                          | <ul> <li>Dopo massimo 60 giorni dalla conclusione del corso/dal superamento<br/>dell'esame, il partecipante/l'impresa privata riceve il certificato R RTE<br/>20100 per posta da Amministrazione e supporto alla clientela.</li> </ul>                                                                                                    |
|             | Procedura in caso di<br>cambio di impresa<br>privata                              | <ul> <li>Formulario: passaggio di un(a) collaboratore(rice) a un'altra impresa privata         Per il link diretto cliccare sul simbolo     </li> <li>Il vecchio certificato deve essere restituito alle FFS, HR-POK-SENT-AKS / Hilfikerstrasse 1/ 3000 Berna 65</li> </ul>                                                                                                    |